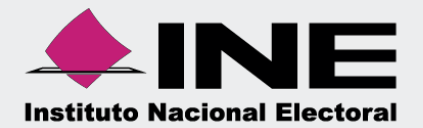

# Sistema Integral de Fiscalización (SIF)

# Guía Asignación de Operaciones Capturista

Unidad Técnica de Fiscalización

Nota: La información contenida en las imágenes de esta guía, es ilustrativa, por lo que los datos utilizados son ficticios y no representan la identidad de ninguna persona.

#### Módulo de Administración de Usuarios.

#### Guía para asignación de operaciones a un usuario Capturista.

Previamente, debes contar con la cuenta del usuario Capturista para la asignación de operaciones.

A continuación, se muestra el procedimiento para la asignación de operaciones de un Capturista dentro del sistema, con la cuenta del Responsable de Finanzas o Administrador SO.

#### 1 Ingreso al SIF.

Ingresa a la página www.ine.mx.

| ← → C ( â in | e.mx 🖶 Directorio INE 🛛 Transmis                                                                                                    | iones en vivo 🛛 🕮 Gaceta Electoral                                                                               | 🋗 Agenda Consejeros (as) 🛛 4              | E Compendio Normativo |                                                                                                    | f y 🛛 🔊                                                                               |
|--------------|----------------------------------------------------------------------------------------------------|----------------------------------------------------------------------------------------------------|-------------------------------------------|-----------------------|----------------------------------------------------------------------------------------------------|---------------------------------------------------------------------------------------|
|              |                                                                                                    | SOBRE EL INE CREDENCIA                                                                                           | AL PARA VOTAR VOTO Y ELEC                 | CIONES CULTURA CÍVICA | SERVICIOS INE CEN                                                                                                    | TRAL ELECTORAL                                                                        |
|              | Bienvenidos a<br>Buscar en ine.mx<br>Buscar en Documentos<br>Consulta en el Repositorio<br>General Junta General Eje<br>de noticias en <u>Central Elec</u> | <b>a ine.mx</b><br>Documental los <u>documentos d</u><br><u>cuttiva</u> y otros órganos del INE.<br><b>toral</b> | Buscar<br>el Consejo<br>Nuestra actividad | El servicio           | A partir del 3 d<br>de 2020, el INI<br>reapertura grac<br>módulos solo p<br>entrega de cre<br>tramitadas an<br>contingencia. | de agosto<br>E inicia la<br>lual de sus<br>ara la<br>edenciales<br>tes de la<br>hente |
|              | Q <u>Transparencia</u>                                                                                                    | \$ <u>Fiscalización</u>                                                                                          | Matter Políticos                          | 🕅 <u>Trabaja en</u>   | LINE &                                                                                                    | <u>Estructura INE</u>                                                                 |

Selecciona el menú denominado Fiscalización.

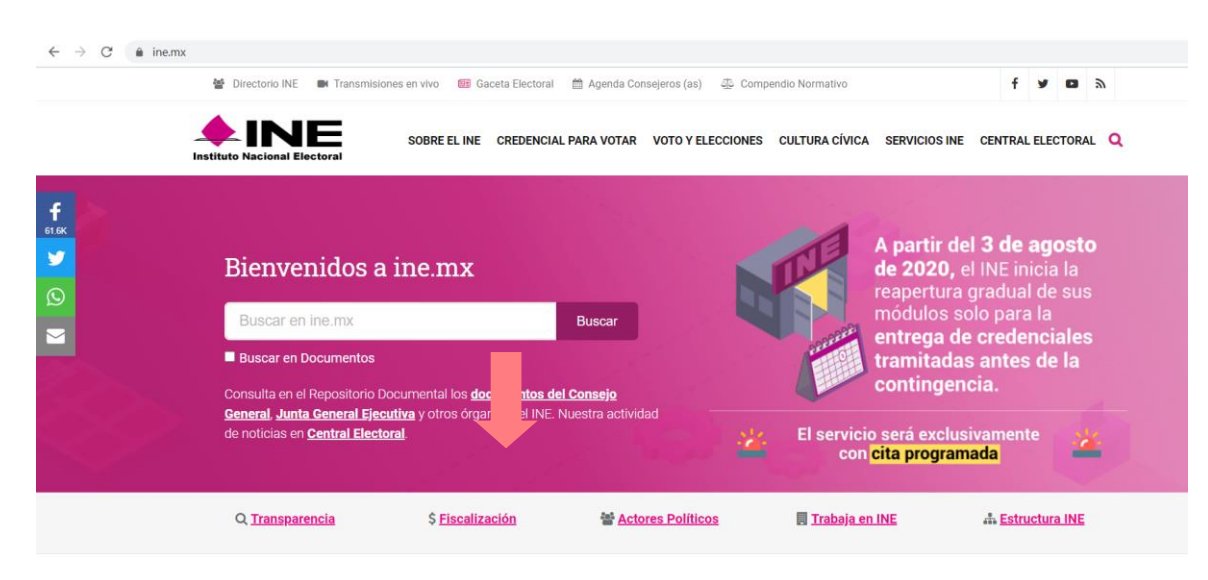

En la siguiente sección da clic en Sistemas de Fiscalización.

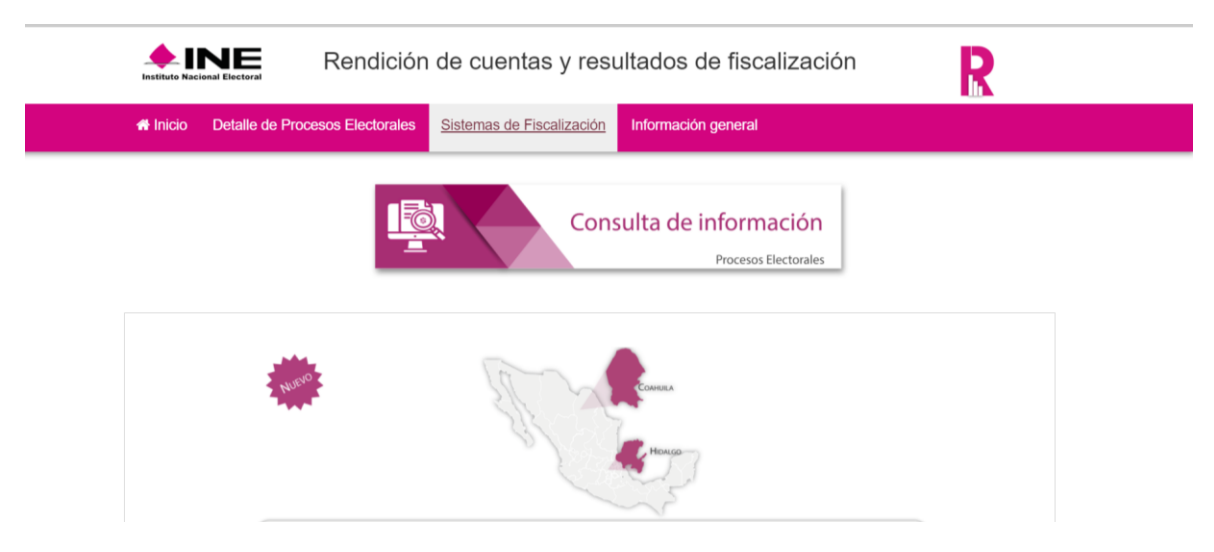

Posteriormente selecciona Sistema Integral de Fiscalización 4.0.

| → C (O No | es seguro   fisca | alizacion.ine.mx/web/portalsif//sistemas-de-fiscali | zacion                                                                                                    | ☆ € |
|-----------|-------------------|-----------------------------------------------------|----------------------------------------------------------------------------------------------------|-----|
|           | Instituto Nac     | NE Rendición (                                      | de cuentas y resultados de fiscalización                                                                                                    | R   |
|           | # Inicio          | Detaile de Procesos Electorales                     | Sistemas de Fiscalización Información general                                                                                                    |     |
|           |                   |                                                     | Statemas de Fiscalización           Dereteretario de la construcción         Dereteretario de la construcción de la construcción de la construcci |     |

Ingresa tu usuario y contraseña de Responsable de Finanzas o Administrador SO, que te fueron proporcionados previamente al correo electrónico que registraste para tal efecto:

| Sistema Integral de Fiscaliza | ción                                                                                                    |                                                                                                    |
|-------------------------------|----------------------------------------------------------------------------------------------------|----------------------------------------------------------------------------------------------------|
|                               | Mantén actualizada la información del gesponsable de Finanzas.         Des usobligación presentar los informes de ingresos y gastos.         Artículo 40, numeral 1, Primer y Tercer párrafo, del Reglamento de Fiscalización. | Usuarie   ie iese guterrezg est 1   ie iese guterrezg est 1   ie iese guterrezg est 1   ie iese guterrezg est 1     ie iese guterrezg est 1     ie ie iese guterrezg est 1     ie ie ie ie iese guterrezg est 1     ie ie ie ie ie ie ie ie ie ie ie ie ie i |
|                               |                                                                                                    |                                                                                                    |
|                               | Compatibilidad óptima con Google Chrome<br>Derechos Reservados, Instituto Nacional Electora                                                                                                    | a.<br>1 2020.                                                                                                    |

### 2 Asignación de Operaciones al usuario Capturista.

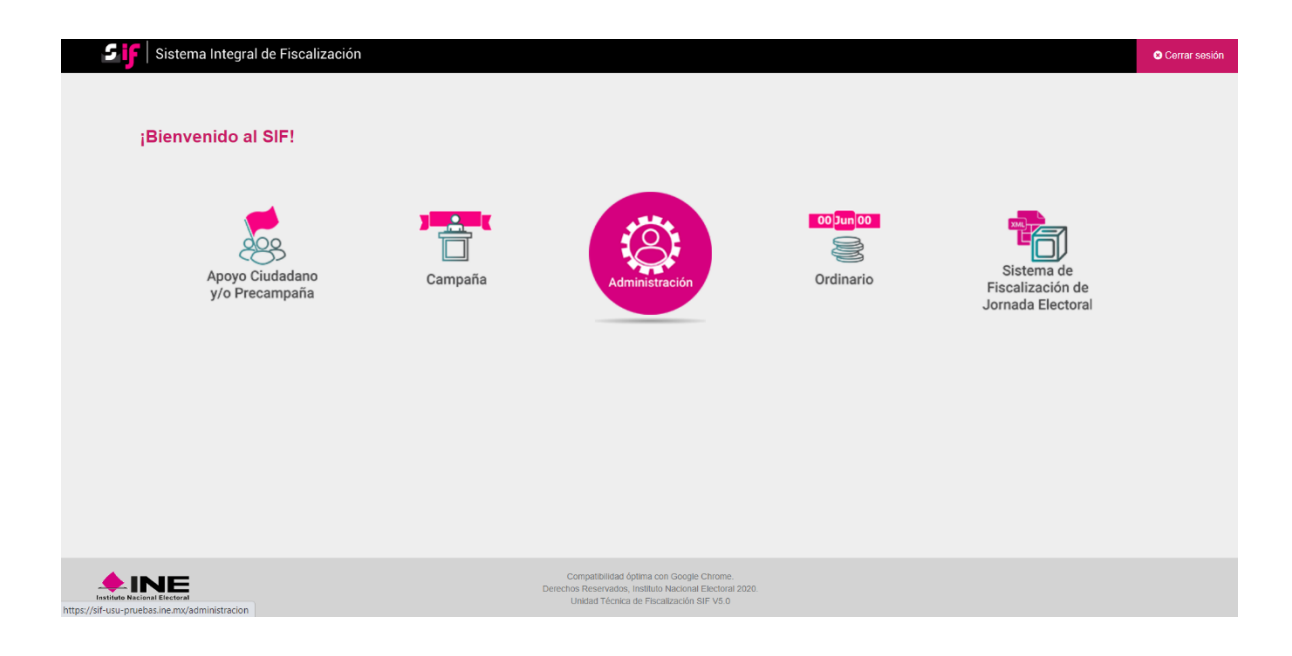

Una vez que has ingresado al sistema, debes dar clic en el módulo Administración.

Posteriormente, selecciona Gasto Ordinario y oprime el botón Seleccionar.

| Para comenzar a trabajar es necesario que selecciones un proceso electoral. |             |
|-----------------------------------------------------------------------------|-------------|
| Proceso:<br>(a) Gasto Ordinario<br>(b) Precampaña<br>(c) Campaña            | Seleccionar |

Dentro del módulo Administración de Usuarios, selecciona el submódulo Usuarios.

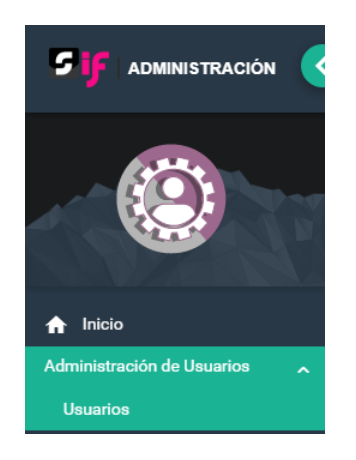

Para realizar la asignación de operaciones da clic en el apartado de Captura.

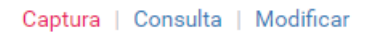

Ingresa la cuenta de usuario del Capturista o la clave CURP del mismo y selecciona el botón buscar.

| Asignación de Operaciones |                                                                    |                                                                                    |  |  |  |
|---------------------------|--------------------------------------------------------------------|------------------------------------------------------------------------------------|--|--|--|
| tura de cuenta            |                                                                    |                                                                                    |  |  |  |
| o de Usuario:             | Cuenta:                                                            | CURP:                                                                              |  |  |  |
| KTERNO ~                  | FIDEL.NADAL.EXT1                                                   |                                                                                    |  |  |  |
|                           | Q, Buscar                                                          |                                                                                    |  |  |  |
|                           |                                                                    |                                                                                    |  |  |  |
|                           |                                                                    |                                                                                    |  |  |  |
|                           | nación de Operaciones<br>ura de cuenta<br>o de Usuario:<br>TERNO ~ | nación de Operaciones ura de cuenta o de Usuario: TERNO V FIDEL NADALEXT1 Q Buncar |  |  |  |

Nota: La información contenida en las imágenes de esta guía, es ilustrativa, por lo que los datos utilizados son ficticios y no representan la identidad de ninguna persona.

Utiliza los filtros de selección, para buscar y asignar la contabilidad que requieras.

| Datos del usuario    |                                                                                                    |         |          |                                                                              |                          |   |
|----------------------|----------------------------------------------------------------------------------------------------|---------|----------|------------------------------------------------------------------------------|--------------------------|---|
| A                    | Nombre: JOSÉ FIDEL<br>Apelidea: NADAL TREJO<br>Grupo: SIF:CAPTURISTA.OC<br>Estado: DURANGO<br>Sujeto Obligado: PARTIDO DURANGUENSE |         |          | Cuenta: fidel.nadal.ext1<br>CURP: NATF870614HDC<br>Correo Electrónico: HECT1 | SDRD07<br>OR BLAS@INE.MX |   |
| Asignar Operaciones  | 3                                                                                                    | Ámbito: |          | Entidad:                                                                     |                          |   |
| PARTIDO AUDITORIA UN | 10                                                                                                    | V TODOS |          | ✓ DURANG                                                                     |                          | ~ |
| Comité:              |                                                                                                    |         |          |                                                                              |                          |   |
| TODOS                |                                                                                                    | ~       |          |                                                                              |                          |   |
|                      |                                                                                                    |         | Q Buscar |                                                                              |                          |   |

Una vez realizada la búsqueda de las operaciones a asignar, se habilitarán dos opciones de selección, la primera es la **asignación masiva**, en la cual tendrá la posibilidad de seleccionar todas las contabilidades disponibles en caso de haber más de una.

| ✓ Asignación masiva de operaciones                                                                        |
|----------------------------------------------------------------------------------------------------|
|                                                                                                    |
| Asignación Masiva de Operaciones conforme a los criterios de Búsqueda seleccionados (Total de registros). |
| V Total de registros: 1                                                                                   |
| Asignación manual de operaciones                                                                          |
| I Aceptar                                                                                                 |

La segunda opción es la **asignación manual de operaciones**, la cual permitirá realizar la asignación una por una de las contabilidades en caso de que existan más de una.

| > Asig       | > Asignación masiva de operaciones     |          |                       |                          |            |                          |                                                         |  |  |
|--------------|----------------------------------------|----------|-----------------------|--------------------------|------------|--------------------------|---------------------------------------------------------|--|--|
| 🗸 Asig       | Asignación manual de operaciones       |          |                       |                          |            |                          |                                                         |  |  |
| Asigna       | las operaciones a la cuenta selecciona | da.      |                       |                          |            |                          |                                                         |  |  |
|              |                                        |          | Total de registros: 1 | Página 1 de 1 🛛 K 🗧 🌘    | >>  10 🗸   |                          |                                                         |  |  |
| $\checkmark$ | Partido Político 🐧                     | Ámbito ↑ | Entidad 斗             | Comité del Partido 🐧     | Distrito 1 | Municipio o Delegación 🐧 | Fecha de inicio de la operación $\uparrow_{\downarrow}$ |  |  |
|              | PARTIDO DURANGUENSE                    | LOCAL    | DURANGO               | COMITE EJECUTIVO ESTATAL |            |                          | 10/01/2016                                              |  |  |
|              |                                        |          | Total de registros: 1 | Página 1 de 1 🛛 🖂 🧃      | > >  10 🗸  |                          |                                                         |  |  |
|              |                                        |          |                       |                          |            |                          |                                                         |  |  |
|              |                                        |          | I                     | Aceptar                  |            |                          |                                                         |  |  |

Una vez seleccionada la o las contabilidades a asignar, da clic en el botón **Aceptar** y el sistema enviará el siguiente mensaje de confirmación:

| CON | FIRMACIÓN ×                                                                             |
|-----|-----------------------------------------------------------------------------------------|
|     | La(s) Contabilidades serán asignadas a esta cuenta FIDEL.NADAL.EXT1. ¿Deseas continuar? |
|     | 🗸 Aceptar 🗙 Cancelar                                                                    |

Acepta la asignación de operaciones y el sistema enviará un mensaje indicando que el movimiento se realizó con éxito.

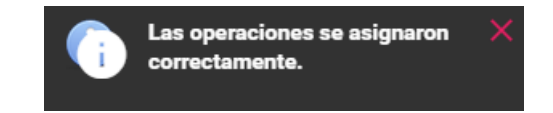

#### 3 Consulta de operaciones asignadas al Capturista.

En el mismo módulo (Asignación de Operaciones), se debe ingresar al apartado **Consulta** en el menú superior derecho.

|  | Captura | Consulta | Modificar |
|--|---------|----------|-----------|
|--|---------|----------|-----------|

Posteriormente captura la cuenta del usuario del Capturista o en su caso la CURP, y da clic en Buscar.

| Asignación de Operaciones    |   |                             |       | Captura   Consulta   Modificar |
|------------------------------|---|-----------------------------|-------|--------------------------------|
| Consulta de cuenta           |   |                             |       |                                |
| *Tipo de Usuario:<br>EXTERNO | ~ | Cuenta:<br>FIDEL NADAL EXT1 | CURP: |                                |
|                              |   | Q Buscar                    |       |                                |

Se desplegará la información que se capturó en el sistema, referente al usuario y en la parte inferior, podrás consultar las operaciones que se encuentran asignadas al Capturista, por lo que deberás dar clic en el botón **Buscar**.

| Datos del usuario                                                 |                                                                                                    |                  |                   |                                                                             |                    |   |
|-------------------------------------------------------------------|----------------------------------------------------------------------------------------------------|------------------|-------------------|-----------------------------------------------------------------------------|--------------------|---|
|                                                                   | Nombre: JOSÉ FIDEL<br>Apellidos: NADAL TREJO<br>Grupo: SIF.CAPTURISTA.OC<br>Estado: DURANGO<br>Sujeto Obligado: PARTIDO DURANGUENSE |                  | Cue<br>CUE<br>Con | enta: fidel.nadal.ext1<br>RP: NATF870614HDGDR[<br>reo Electrónico: HECTOR.B | DO7<br>DLAS@INE.MX |   |
| Operaciones asignad<br>Partido Político:<br>PARTIDO AUDITORIA UNO | as                                                                                                    | Ámbito:<br>TODOS |                   | Entidad:                                                                    |                    | ~ |
| Comité:<br>TODOS                                                  | ~                                                                                                    |                  |                   |                                                                             |                    |   |
|                                                                   |                                                                                                    | ٩                | Buscar            |                                                                             |                    |   |

El sistema mostrará la o las operaciones que el usuario tenga asignadas dentro del sistema. En caso de tener una o más contabilidades asignadas, el sistema mostrará la información de la siguiente manera:

| Operaciones asignadas                                 |                                                       |                  |                          |            |                          |                                                             |  |
|-------------------------------------------------------|-------------------------------------------------------|------------------|--------------------------|------------|--------------------------|-------------------------------------------------------------|--|
| Partido Político:<br>PARTIDO AUDITORIA UNO            |                                                       | Ámbito:<br>TODOS |                          | ~          | Entidad:<br>DURANGO      |                                                             |  |
| Comité:                                               |                                                       |                  |                          |            |                          |                                                             |  |
| 10003                                                 |                                                       | •                |                          |            |                          |                                                             |  |
| Q. Buscar                                             |                                                       |                  |                          |            |                          |                                                             |  |
|                                                       | Total de registros: 1 Página 1 de 1 🛛 (< 🌒 > > 1 10 💌 |                  |                          |            |                          |                                                             |  |
| Partido Político 斗                                    | Ámbito <sup>†</sup> ∔                                 | Entidad ᡝ        | Comité del Partido 🗘     | Distrito 🗘 | Municipio o Delegación 🗘 | Fecha de inicio de la operación $\hat{\gamma}_{\downarrow}$ |  |
| PARTIDO DURANGUENSE                                   | LOCAL                                                 | DURANGO          | COMITE EJECUTIVO ESTATAL |            |                          | 10/01/2016                                                  |  |
| Total de registros:1 Página 1 de 1 i < < 1 > > i 10 ♥ |                                                       |                  |                          |            |                          |                                                             |  |

## 4 Modificación o cancelación de operaciones asignadas al usuario.

En el mismo módulo (asignación de operaciones), selecciona la opción **Modificar** en el menú superior derecho.

| Captura | Consulta | Modificar |
|---------|----------|-----------|
|---------|----------|-----------|

Posteriormente captura la cuenta del usuario del Capturista o en su caso la CURP, y da clic en **Buscar**.

| Asignación de Opera                        | aciones                                                                                                    |                  |          |                                                      |                                                      | Captura | Consulta   Modificar |
|--------------------------------------------|----------------------------------------------------------------------------------------------------|------------------|----------|------------------------------------------------------|------------------------------------------------------|---------|----------------------|
| Modificación de cuenta                     | a                                                                                                    |                  |          |                                                      |                                                      |         |                      |
| *Tipo de Usuario:                          |                                                                                                    | Cuenta:          |          |                                                      | CURP:                                                |         |                      |
| EXTERNO                                    | v                                                                                                    | FIDEL.NADAL.EXT1 |          |                                                      |                                                      |         |                      |
|                                            |                                                                                                    |                  | Q Buscar |                                                      |                                                      |         |                      |
| Datos del usuario                          |                                                                                                    |                  |          |                                                      |                                                      |         |                      |
|                                            | Nombre: JOSÉ FIDEL<br>Apellidos: NADAL TREJO<br>Grupo: SIF-CAPTURISTA.OC<br>Estado: DURANGO<br>Sujeto Obligado: PARTIDO DURANGUENSE |                  |          | Cuenta: fidel.na<br>CURP: NATF87<br>Correo Electróni | adal.ext1<br>0614HDGDRD07<br>600: HECTOR.BLAS@INE.MX |         |                      |
| Operaciones Asignad                        | as                                                                                                    |                  |          |                                                      |                                                      |         |                      |
| Partido Político:<br>PARTIDO AUDITORIA UNO |                                                                                                    | Ámbito:<br>TODOS |          | ~                                                    | Entidad:<br>DURANGO                                  |         | ~                    |
| Comité:                                    |                                                                                                    |                  |          |                                                      |                                                      |         |                      |
| TODOS                                      |                                                                                                    | ~                |          |                                                      |                                                      |         |                      |
|                                            |                                                                                                    |                  | Q Buscar |                                                      |                                                      |         |                      |

Una vez realizada la búsqueda de las operaciones a cancelar, se habilitarán dos opciones de selección, la primera es la **Cancelación Masiva**, en la cual tendrá la posibilidad de seleccionar todas las contabilidades disponibles en caso de haber más de una.

| ✓ Cancelación de la Asignación masiva de operaciones                                       |         |
|--------------------------------------------------------------------------------------------|---------|
|                                                                                            |         |
| Cancelación de la totalidad de Operaciones asignadas a este usuarios (Total de registros). |         |
| ✓ Total de registros: 1                                                                    |         |
| > Cancelación Manual de Operaciones Asignadas                                              |         |
|                                                                                            | Aceptar |

La segunda opción es la **Cancelación Manual de Operaciones**, esta permitirá realizar la cancelación una por una de las contabilidades en caso de que existan más de una.

| >                                           | > Cancelación de la Asignación masiva de operaciones              |          |           |                          |            |                          |                                   |  |  |
|---------------------------------------------|-------------------------------------------------------------------|----------|-----------|--------------------------|------------|--------------------------|-----------------------------------|--|--|
| Cancelación Manual de Operaciones Asignadas |                                                                   |          |           |                          |            |                          |                                   |  |  |
|                                             | Total de registros: 1 Página 1 de 1 I< < <b>①</b> >>I <b>10 マ</b> |          |           |                          |            |                          |                                   |  |  |
|                                             | Partido Político 🐧                                                | Ámbito † | Entidad 1 | Comité del Partido 1     | Distrito † | Municipio o Delegación 斗 | Fecha de inicio de la operación 斗 |  |  |
|                                             | PARTIDO DURANGUENSE                                               | LOCAL    | DURANGO   | COMITE EJECUTIVO ESTATAL |            |                          | 10/01/2016                        |  |  |
|                                             | Total de registros:1 Página 1 de 1 i < < ❶ > >i 10 ❤              |          |           |                          |            |                          |                                   |  |  |
|                                             |                                                                   |          |           |                          |            |                          |                                   |  |  |
|                                             | Accolar                                                           |          |           |                          |            |                          |                                   |  |  |

Al seleccionar la(s) contabilidad(es), se mostrará un mensaje de confirmación; selecciona **Aceptar** para continuar.

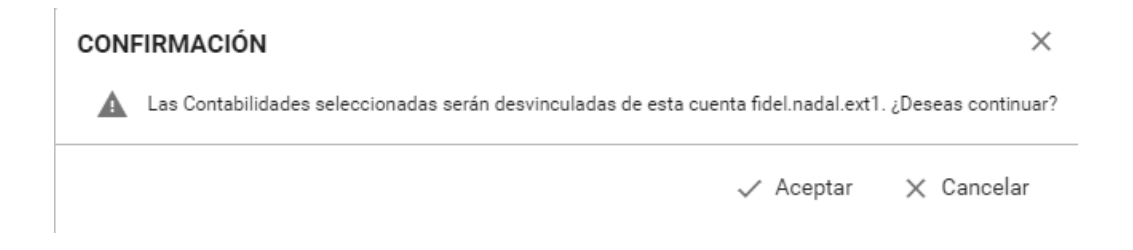

El sistema mostrará un mensaje indicando que las contabilidades se desvincularon correctamente.

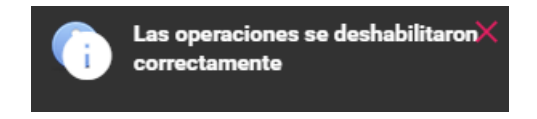

Con este procedimiento se concluye la presente guía.

Sistema Integral de Fiscalización

Nota: La información contenida en las imágenes de esta guía, es ilustrativa, por lo que los datos utilizados son ficticios y no representan la identidad de ninguna persona.